# **Community Fact Sheet**

| Community Fact Sheet | 2 |
|----------------------|---|
| General              |   |
| Location & Access    | 6 |
| Amenities            | 7 |
| Legal                | 8 |
| Insurance            |   |
| Contractors          |   |
| Special Info         |   |
| Attorney             |   |
| Reports              |   |
| Attachments          |   |

# **Community Fact Sheet**

The Community Fact Sheet is a convenient place to capture and store all the important information about each community you manage. Then anyone in the management office can look-up the information to answer questions or take action on a problem. The information in the Community Fact Sheet can also be used for completing resale packages since it shows stats like number of home, number of renters.

Many management companies keep notebooks as a reference to the office staff with similar information as the Community Fact Sheet. Using the Community Fact Sheet can be a replacement for this notebook or, at least, a more convenient way to keep the information updated. You can print a report for just a selected page or for all the pages in the Community Fact Sheet.

The Community Fact Sheet is broken up into sections by menu tabs. The sections are:

- **General** Information such as the Association Type (Condo, HOA,etc), Development Completed, Turnover Date, Monthly Board Meeting Schedule, Number of Homes, Number of Renters, and more.
- Location & Access Where the community is located, driving directions and access info if the community is gated or has an entry system.
- **Amenities** The improvements or recreational facilities that are available to residents of the community. These might include a community pool, clubhouse, playgrounds, putting green.
- Legal A place to capture community policies such as, Late Fees, Architectural Changes, Rental Policies, Right of First Refusal, Screening and Orientation, and more.
- **Insurance** Enter all of the insurance policy information for each type of insurance carried by the community. You can define the insurance policy types, the select the insurance company from the Vendor file or enter them manually.
- **Contractors** A place to capture who the current contractors are for the community such as, the lawn maintenance company, electrician, plumber, snow removal company, etc. You can define the Contractor types that apply to your community, then select the company from the Vendor file or enter them manually.
- **Special Info** Information about the community that you wish to keep track of. There are a number of blank fields you can label, the enter custom information into the data fields.
- Attorney The law firm this community uses for legal opinions, legal issues, and collections and compliance actions.

The Community Fact Sheet is intended as an efficiency and convenience tool that lets anyone in the management office answer questions or handle problems, not just the community manager. If you take the time to complete the information, it will be a huge benefit to everyone in the office.

The following explains each page in the Community Fact Sheet.

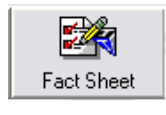

From the main TOPS menu, click on the Fact Sheet button.

## General

Information such as the Association Type (Condo, HOA,etc), Development Completed, Turnover Date, Monthly Board Meeting Schedule, Number of Homes, Number of Renters, and more.

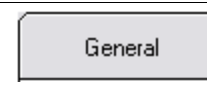

When the Community Fact Sheet opens, it automatically goes to the General screen. But you can also click the **General** page to go back to it from another menu tab to view the information which includes the following:

You will see the first page of the Community Fact Sheet that stores the **General** information for this community:

| General       | Location & Access Ame                                                                                                    | nities                                             | Legal                                                         | Insura                    | nce                                     | Contractors                                                           | s Specia                                | il Info                                          | Attorney     |
|---------------|----------------------------------------------------------------------------------------------------|----------------------------------------------------|---------------------------------------------------------------|---------------------------|-----------------------------------------|-----------------------------------------------------------------------|-----------------------------------------|--------------------------------------------------|--------------|
| Save          | Association Type<br>Desc. of Homes/Units<br>Development Complete<br>Monthly Meeting Date<br>File Attachments: <b>0</b>                   | Ominium<br>Condo<br>2 story tor<br>YES<br>3rd Wedr | wnhouse condos<br>Date Turne<br>nesday of the mont            | Max #<br>d Over to A<br>h | of Home                                 | 15 24<br>1 3/19/2002                                                  | Settled Home<br>Dev. Owned:<br>Rentals: | es: 28<br>: 0<br>2                               |              |
|               | Property Manager<br>Name Herman Edw<br>Board President<br>Name Jeff Stevens<br>Work # 202-555-1212                                       | ards                                               | Home # 301-989-                                               | 4598                      | Home #                                  | 301-555-2222                                                          | 2 Cell # 3                              | 01-555-1111                                      |              |
| E <u>s</u> it | Alt. Contact<br>Name Warren Carte<br>Work # 703-812-333<br>Common Area Responsibi<br>Condo maintains from the<br>wallboard out. The cond | ity<br>unfinished si                               | Home # 301-887-<br>de of the interior<br>e entire exterior of | 1133<br>the               | Cell #<br>What As<br>Lawn m<br>building | 703-812-4567<br>sociation Fees (<br>aintenance, sno<br>maintenance, a | 7 Fax # 7<br>Cover<br>w removal, stree  | 703-812-7173<br>et lights, exter<br>maintenance. | ior All risk |

#### **Community Fact Sheet – General**

Notice that the Community Fact Sheet is organized into menu tabs across the top of the screen. Click on any of these tabs to view or change the information contained on this screen.

We'll review each of the data elements on each screen beginning with the **General** page.

| Association Type | <ul> <li>The legal organization type for the community. Use the down browse arrow to select from these preset choices:</li> <li>Co-op – a cooperative community</li> <li>Condo – a condominium</li> <li>HOA – a Homeowners Association</li> <li>POA – a Property Owners Association</li> </ul> |
|------------------|----------------------------------------------------------------------------------------------------|
|                  | • <b>PUD</b> – a Planned Unit Development<br>Select the Association Type that best fits this community.                                                                                                    |
| Max # of Homes   | Enter the total number of homes that either are or will be part of this community when the community is completely built-out.                                                                                                    |
| Stats            | <ul> <li>On the right hand side of the screen you will see computed stats which include:</li> <li>Settled Homes – The number of homes that have homeowner records.</li> </ul>                                                                                                    |

| Descr. Of                          | <ul> <li>Developer Owned – The number of homes that have Builder/Developer owned homes.</li> <li>Renters – The number of homes with Renter records.</li> <li>The totals are computed automatically from the home and owner records. They can be handy when completing resale and loan disclosure forms.</li> <li>A free form field to describe the housing type, like townhouse, duplex, garden</li> </ul>                                                                                                    |  |  |  |  |  |  |  |  |
|------------------------------------|----------------------------------------------------------------------------------------------------|--|--|--|--|--|--|--|--|
| Homes/Units                        | style condo, etc.                                                                                                    |  |  |  |  |  |  |  |  |
| Development<br>Complete?           | Has the community reached its full and complete size yet or is the Builder/Developer still building new homes. Use the down browse arrow to choose either YES or NO.                                                                                                    |  |  |  |  |  |  |  |  |
| Date Turned Over<br>to Association | Enter the date the Builder/Developer turned over control of the community to the homeowner officers. If the Builder/Developer is still in control, leave this date field blank.                                                                                                    |  |  |  |  |  |  |  |  |
| Monthly Meeting<br>Date            | The day of the month for the regularly scheduled Board Meeting, if any.                                                                                                    |  |  |  |  |  |  |  |  |
| File Attachment                    | Click on the paper clip icon to either view existing attachments, such as an electronic version of the community's Declaration and ByLaws, or be able to scan in a new attachment.                                                                                                    |  |  |  |  |  |  |  |  |
|                                    | <ul> <li>Any existing Attachments would be listed on the screen above. You could click on one to open and view it.</li> <li>Add Attachment – Click this button to open a browse screen where you can select a new Attachment to store in this community. You can name each Attachment whatever name you wish.</li> <li>Remove – Click to highlight an Attachment, then click the Remove button to permanently erase an Attachment.</li> <li>For more information on Attachments, see the Attachments section later in the Community Eact Sheet manual</li> </ul> |  |  |  |  |  |  |  |  |
| Property Manager                   | The name, home phone and cell phone #'s for the community's manager.                                                                                                    |  |  |  |  |  |  |  |  |
| Board President                    | The name and contact info for the community's Board President. It's handy to capture this information here so you can easily contact this officer when issues                                                                                                    |  |  |  |  |  |  |  |  |

|                                                                                                    | arise or decisions need to be made.                                                                                                    |  |  |  |  |  |  |  |
|----------------------------------------------------------------------------------------------------|----------------------------------------------------------------------------------------------------|--|--|--|--|--|--|--|
| Alternate ContactThe name and contact info for a secondary community officer. In the<br>Board President or main officer contact is not available, this is the per<br>contact when issues arise or decisions need to be made. |                                                                                                    |  |  |  |  |  |  |  |
| Common Area<br>Responsibility                                                                                                    | A free form text area to enter a complete description of the community's areas<br>of responsibility for maintaining the common area. For example, does the<br>community pay for common area lawn maintenance, snow removal, street<br>lighting, etc. |  |  |  |  |  |  |  |
| What Association<br>Fee Covers                                                                                                    | A free from text area to describe the major expenses and services, like Trash<br>Removal, that the community pays for from the maintenance fees.                                                                                                    |  |  |  |  |  |  |  |
| ©<br><u>S</u> ave                                                                                                    | Click the <b>Save</b> button to save your changes.                                                                                                    |  |  |  |  |  |  |  |

#### Location & Access

Where the community is located, driving directions and access info if the community is gated or has an entry system.

| Location & Access                      | Click th             | e Locatio                                                                                                    | n & Acces                                                                                                    | s tab to viev                                                                 | w the infor                                       | mation on t  | his screen. |
|----------------------------------------|----------------------|----------------------------------------------------------------------------------------------------|----------------------------------------------------------------------------------------------------|-------------------------------------------------------------------------------|---------------------------------------------------|--------------|-------------|
| ou will then see the                   | e Location           | & Access                                                                                                    | screen.                                                                                                    |                                                                               |                                                   |              |             |
|                                        |                      |                                                                                                    | Location                                                                                                    | & Access                                                                      |                                                   |              |             |
| Community Fac                          | t Sheet              |                                                                                                    |                                                                                                    |                                                                               |                                                   |              |             |
| General                                | Location &<br>Access | Amenities                                                                                                    | Legal                                                                                                    | Insurance                                                                     | Contractors                                       | Special Info | Attorney    |
| Save<br>Beports<br>Attachments<br>Exit |                      | Nearest Cross S<br>Rt. 355 and Le<br>Directions to Co<br>Rt. 270 N. to M<br>miles to Rt. 355<br>Lewis Drive. G<br>Community Acc<br>None | Street/Intersection<br>wis Drive<br>mmunity<br>fontgomery Avenue.<br>5. Make LEFT on Rt<br>fo 3/4 mile to Easy S<br>ess/Key/Gate Inform | Take Montgomery A<br>. 355. 2nd traffic light<br>treet on the LEFT.<br>nation | Print Direct<br>venue EAST for 3<br>make RIGHT on | ions         |             |

This stores the location of the community, driving directions, and any access information. This can be important info for an on-call manager who is trying to handle an after hours emergency.

We're review each of the data elements on this screen.

| Nearest Cross              | A free form text field to enter the nearest major intersection to the community.                                                                                                    |
|----------------------------|----------------------------------------------------------------------------------------------------|
| Street/Intersection        | You can leave this blank if not needed.                                                                                                    |
| Directions to<br>Community | For management companies, a free form text field to enter the turn-by-turn directions from your office to the community. Click the <b>Print Directions</b> button Print Directions to print these directions. |
| Community                  | A place to record free form text instructions if the community has a gate or                                                                                                    |
| Access/Key/Gate            | entrance code in order to gain access to the community. You can leave it blank                                                                                                    |
| Information                | if it is not needed.                                                                                                    |
| ©<br><u>S</u> ave          | Click the <b>Save</b> button to save your changes.                                                                                                    |

#### Amenities

The improvements or recreational facilities that are available to residents of the community. These might include a community pool, clubhouse, playgrounds, putting green.

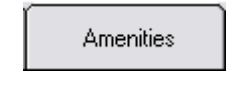

<u>S</u>ave

Here you can list the facilities and improvements to the community that are available for use by the residents. Examples would be, pool, clubhouse, playgrounds, tennis courts, tot lots, etc.

Click the **Amenities** tab to view the information on this screen.

You will see the **Amenities** screen:

|                                       |                             | Ame                | enities         |             |              |                    |
|---------------------------------------|-----------------------------|--------------------|-----------------|-------------|--------------|--------------------|
| Community                             | Fact Sheet                  |                    |                 |             |              |                    |
| General                               | Location & Access Amenities | Legal              | Insurance       | Contractors | Special Info | Attorney           |
|                                       |                             | nium —             |                 | 1           | 1            |                    |
|                                       | Amenity #                   | Notes              |                 |             |              |                    |
| <b>O</b>                              | Pool 0                      | N/A                |                 |             |              |                    |
| <u>S</u> ave                          | Playground 1                | Near Easy Street a | nd Supreme Ct.  |             |              |                    |
|                                       | Exercise Room 0             | N/A                |                 |             |              |                    |
|                                       | Bathhouse                   | N/A                |                 |             |              |                    |
| Benorts                               |                             | N /A               |                 |             |              |                    |
|                                       |                             |                    |                 |             |              |                    |
| <i>M</i>                              | Community Room              | INZA               |                 |             |              |                    |
| <b>N</b>                              | Steam Room                  | N/A                |                 |             |              |                    |
| Attachments                           | Tennis Court                | Remains locked wi  | nen not in use. |             |              |                    |
|                                       |                             |                    |                 |             |              |                    |
| EXII                                  |                             | - 1                |                 |             |              |                    |
| E <u>x</u> it                         |                             |                    |                 |             |              |                    |
|                                       |                             |                    |                 |             |              |                    |
|                                       |                             |                    |                 |             |              |                    |
|                                       |                             |                    |                 |             |              |                    |
|                                       |                             |                    |                 |             |              |                    |
|                                       |                             |                    |                 |             |              |                    |
|                                       |                             |                    |                 |             |              |                    |
|                                       |                             |                    |                 |             |              |                    |
|                                       |                             |                    |                 |             |              |                    |
|                                       |                             |                    |                 | 1 01        | 11           |                    |
| I the facilities and                  | d improvements list         | ed on this so      | creen are u     | ser defined | I. There a   | re a few pre-defin |
| nenities to get vo                    | u started but you c         | an simply ty       | ne over the     | e name of   | the Ameni    | ty to change it    |
| nemities to get yo                    | di started, but you et      | an simply ty       | pe over un      |             |              | ty to enange it.   |
| · · · · · · · · · · · · · · · · · · · |                             | . 🔽 🔐 🗤            | 4 4 <b>1</b> A  |             |              |                    |
| activate a field,                     | simply checkmark in         | t 🔛 , then o       | enter the A     | menity nai  | ne, # (qua   | ntity) and the No  |
| th location or oth                    | er identifving inform       | nation. A n        | ew Amenit       | tv item wo  | uld look li  | ke this:           |
|                                       | <b>, , , ,</b>              |                    |                 | <b>J</b>    |              |                    |
|                                       |                             |                    |                 |             |              |                    |
| 💌 RV Parking                          | Lot 1 Off Easy Stre         | et                 |                 |             |              |                    |
| ,                                     |                             |                    |                 |             |              |                    |
|                                       |                             |                    |                 |             |              |                    |
| ne Amenities are a                    | all user-defined, so y      | you can ente       | er any infor    | mation yo   | u wish int   | o these fields.    |
|                                       |                             |                    | 2               | 5           |              |                    |
|                                       | Click the Save b            | utton to sou       | A vour cho      | ngas        |              |                    |
|                                       | Click the Save D            | unon to sav        | e your cha      | nges.       |              |                    |

# Legal

A place to capture community policies such as, Late Fees, Architectural Changes, Rental Policies, Right of First Refusal, Screening and Orientation, and more.

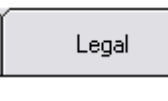

Through the **Legal** screen you can enter the Legal policies and procedures of the community, such as, meeting quorum %'s, right of first refusal on sale of homes, late fee policy, renters policies, etc.

# You will see the **Legal** screen:

| General | Location & Access                                                                                                    | Amenities                                                                                                    | Legal                                                                                                    | Insurance                                                                                                    | Contractors                                    | Special Info                                                          | Attorney   |
|---------|----------------------------------------------------------------------------------------------------|----------------------------------------------------------------------------------------------------|----------------------------------------------------------------------------------------------------|----------------------------------------------------------------------------------------------------|------------------------------------------------|-----------------------------------------------------------------------|------------|
| Save    | XX - Samp<br>Annual Meeti<br>Quorum Neei<br>Quorum Neei<br>Does associa<br>Late Paymen<br>5% late fee ii<br>may result in<br>Screening/O<br>None<br>Architectural<br>All exterior cl<br>approve or co<br>Leasing Polic<br>Leases must<br>signed lease<br>Violation Polic | ILE Condominit<br>Ing Quorum & Neede<br>ded for Election of D<br>ded for Amendment (<br>ation have Right of F<br>t Policy<br>f payment not receive<br>additional late fees.<br>rientation Policy<br>Approval Policy<br>hanges to the home<br>lisapprove written rec<br>sy<br>include a paragraph<br>must be submitted to<br>cy(Not the Rules and<br>and the fulles and | Jum<br>ad 5<br>irectors 5<br>of Dec and Bylaws 7<br>irst Refusal on purcha<br>ed by 15th of the mor<br>must be approved in .<br>quests are there are a<br>a saying the tenant m.<br>o the management off<br>d Regs) | 1%<br>1%<br>5%<br>see of units? NO<br>th. All payments are<br>advance. Requests<br>utomatically approver<br>ust agree to abide by<br>ice. | applied to the oldest a must be in writing. Al | amount outstanding fi<br>CC Committee has 30<br>ons of the condo. A c | rst, which |

The Legal screen is the place to capture a lot of the important legal policies and procedures specified in the community's organizing documents or those approved by the community's officers.

| Annual Meeting<br>Quorum % Needed                              | A free form text field to enter the percentage needed in order to transaction business at an Annual Meeting.                                                                                                    |
|----------------------------------------------------------------|----------------------------------------------------------------------------------------------------|
| Quorum Needed for<br>Election of<br>Directors                  | A free form text field to enter the percentage needed in order to hold an election of the Board of Directors.                                                                                                    |
| Quorum Needed for<br>Amendment of<br>Declaration and<br>Bylaws | A free form text field to enter the percentage needed in order to pass an<br>amendment to the community organizing documents, such as the Declaration of<br>Covenants, Conditions & Restrictions and the Bylaws.                                                                                                    |
| Right of First<br>Refusal                                      | Does the community have a "Right of First Refusal" on the purchase of homes<br>in the community? This would have to be a right given to the community in it's<br>organizing documents. It allows the Board of Directors to interview<br>perspective purchasers and approve their purchase of the home.<br>The only choices here are YES or NO. |

| Late Payment<br>Policy           | A free form text field to enter the Late Payment policy and procedures, such as, the Late Fee amount and the date it is charged.                                                                                                    |  |  |  |  |  |  |
|----------------------------------|----------------------------------------------------------------------------------------------------|--|--|--|--|--|--|
|                                  | Example - \$15.00 flat Late Fee charge on the 15 <sup>th</sup> of each month                                                                                                    |  |  |  |  |  |  |
| Screening/Orientati<br>on Policy | A free form text field to enter a new purchaser screening and orientation policy, if any. This can be a further explanation of the Right of First Refusal above, it the community has that right in its organizing documents.                                                                                                    |  |  |  |  |  |  |
| Architectural<br>Approval Policy | If a homeowner wants to make a change to the exterior of their home, what is<br>the procedure they must follow in order to get approval on this change. This is<br>a free form text field to enter this policy.                                                                                                    |  |  |  |  |  |  |
| Leasing Policy                   | If a homeowner wants to lease their home to a renter, what is the policy of the community on this matter. For example, the Board of Directors might want a copy of the lease, also, they might want a provision in the lease making the renters subject to the community's rules and regulations. This is a free form text field to enter this information. |  |  |  |  |  |  |
| Violation Policy                 | A free form text field to enter the procedures that are followed for a violation of the community's policies and procedures, such as, an architectural change violation or a parking violation.                                                                                                    |  |  |  |  |  |  |
| ©<br><u>S</u> ave                | Click the <b>Save</b> button to save your changes.                                                                                                    |  |  |  |  |  |  |

### Insurance

Enter all of the insurance policy information for each type of insurance carried by the community. You can define the insurance policy types, the select the insurance company from the Vendor file or enter them manually.

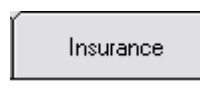

Through the Insurance screen you can enter all the insurance policies that are carried by the community for the protection of the community.

You will see a blank Insurance screen where you can select an insurance policy that has already been entered or setup new insurance policies.

|                                            |                                                                                                 |                                                                                                  | Insu                                                                                                    | rance                                                                                                    |                                                           |                                                                                       |                                                                               |
|--------------------------------------------|-------------------------------------------------------------------------------------------------|--------------------------------------------------------------------------------------------------|----------------------------------------------------------------------------------------------------|----------------------------------------------------------------------------------------------------|-----------------------------------------------------------|---------------------------------------------------------------------------------------|-------------------------------------------------------------------------------|
| Communit                                   | y Fact Sheet                                                                                    |                                                                                                  |                                                                                                    |                                                                                                    |                                                           |                                                                                       |                                                                               |
| General                                    | Location & Access                                                                               | Amenities                                                                                        | Legal                                                                                                    | Insurance                                                                                                    | Contractors                                               | Special Info                                                                          | Attorney                                                                      |
| Save<br>Save<br>Attachment<br>EXIT<br>Exit | ts - Samp<br>Insura<br>Agent<br>Policy<br>Notes                                                 | Ile Condominio                                                                                   | um                                                                                                    |                                                                                                    | Add New D Browse Vendors                                  | elete Type                                                                            |                                                                               |
|                                            | Click the A cursor at the                                                                       | dd New bu<br>Insurance                                                                           | utton to add<br>Type field                                                                                                    | l a new Inst<br>l.                                                                                                    | urance Poli                                               | cy. This wi                                                                           | ll position the                                                               |
| Insurance Type                             | When addir<br><b>Insurance</b> T<br>Insurance T<br>Type, use th<br>predefined D<br>Select one c | ng a new in<br><b>Type</b> exists<br>ypes provi-<br>ne down br<br>Insurance The<br>of these Inse | surance po<br>s, or, if not<br>ded for you<br>owse arrov<br>Types are:<br>Directors &<br>Fidelity Poli<br>Liability<br>Property/Bi<br>Workmens<br>surance Typ | olicy, the pla<br>, add the <b>In</b><br>1 to use alre<br>v ✓ to cheor<br>Officers Liability<br>cy<br>uilding<br>Comp<br>Des or add a | ace to start<br>surance Ty<br>eady. Befor<br>ck the exist | is to either<br>( <b>pe</b> . There<br>re defining<br>ing Insuran<br>(<br>s described | make sure the<br>are predefined<br>a new Insurance<br>ce Types. The<br>below. |
| Add New                                    | If you click<br>Type field r                                                                    | ed the large eady to ent                                                                         | e Add New<br>ter a new ty                                                                                                    | button abo<br>pe.                                                                                                    | ove, you are                                              | e positioned                                                                          | on the Insurance                                                              |

| To add a new In<br>field.        | nsurance Type, c                                  | - or -<br>lick the <b>Add New</b> button next to the Insurance Type                                                   |
|----------------------------------|---------------------------------------------------|----------------------------------------------------------------------------------------------------|
| You will see thi                 | is field for defini                               | ng the Insurance Type:                                                                                                |
|                                  | Insurance Type                                    | New Type                                                                                                    |
| Type over the trainsurance polic | emporary name of<br>y. Examples wo<br>•<br>•<br>• | of "New Type" with the name of this kind of<br>uld be:<br>Liability Umbrella<br>All Risk Property<br>Performance Bond |
| Entering the na                  | me of the new Ir                                  | isurance Type would look like this:                                                                                   |
|                                  | Insurance Lype                                    | Liability Umbrella                                                                                                    |
| Simply press th                  | e TAB key to re                                   | cord this Insurance Type and continue.                                                                                |
|                                  |                                                   |                                                                                                    |

#### **Add Policy Info**

Complete the Insurance Company fields or use the Browse Vendor button Browse Vendors to select the Insurance Company from the Vendor File, since, after all, the Insurance Company has to be paid for the Insurance Policy so the company should be in the Vendor File.

| Insurance<br>Company Name | The name of the <b>Insurance Company</b> who provides this insurance coverage to the Community.                                                                                        |
|---------------------------|----------------------------------------------------------------------------------------------------|
| Agent Name                | The <b>Name</b> of the Insurance Agent or contact for this insurance policy.                                                                                                    |
| Agent Phone #             | The <b>Phone</b> # for the Insurance Agent or contact for this insurance policy.                                                                                                    |
| Policy #                  | The <b>Policy</b> # for this insurance policy. Recording the Policy # here will help you if you must contact the Insurance Company.                                                    |
| Policy Expiration<br>Date | The Expiration Date for this Insurance Policy. Recoding the Expiration Date here will help you monitor when the policy expires without having to find the actual policy in your files. |
| Notes                     | A free form text field to enter <b>Notes</b> or other information about this insurance policy.                                                                                         |
| A completed Insuran       | ce screen would look like this:                                                                                                    |
|                           | Insurance                                                                                                    |

Complete these fields for a new Insurance Policy:

| Community                                              | Fact Sheet                                                                  |                                                                                                    |                                                                      |            |                                          |              |          |
|--------------------------------------------------------|-----------------------------------------------------------------------------|----------------------------------------------------------------------------------------------------|----------------------------------------------------------------------|------------|------------------------------------------|--------------|----------|
| General                                                | Location & Access                                                           | Amenities                                                                                            | Legal                                                                | Insurance  | Contractors                              | Special Info | Attorney |
| Save<br>Save<br>Beports<br>Attachments<br>Exit<br>Exit | → Sample<br>Insuranc<br>Agent N<br>Agent P<br>Policy #<br>Policy E<br>Notes | e Condominiu<br>ce Type Direr<br>ce Co Name INSU<br>lame Hen<br>hone # 301-<br>3344<br>xp. Date 12/3 | ctors & Officers Liabil<br>URE IT<br>ry David<br>4-77D-23<br>31/2007 | ty         | Add New D Browse Vendor: Add New Add New | elete Type   |          |
| k on any of the                                        | fields to ch                                                                | ange or co                                                                                           | orrect infor                                                         | mation.    |                                          |              |          |
| 0<br>Save                                              | Click the                                                                   | e <b>Save</b> bu                                                                                     | tton to save                                                         | e your cha | nges.                                    |              |          |

### Contractors

A place to capture who the current contractors are for the community such as, the lawn maintenance company, electrician, plumber, snow removal company, etc. You can define the Contractor types that apply to your community, then select the company from the Vendor file or enter them manually.

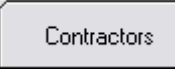

Click the Contractors tab view the screen where the community's Contractors are stored.

You will see a blank Contractor screen where you can select a Contractor that has already been entered or setup a new Contractor.

| cursor at |
|-----------|
|           |
|           |
| edefined  |
|           |
| ractor    |
|           |
|           |
|           |
|           |
|           |
|           |
|           |
|           |

|          | Select one of these Contractor Types or add a new one as described below.                                                              |  |  |  |  |  |
|----------|----------------------------------------------------------------------------------------------------|--|--|--|--|--|
| Add Type | If you clicked the large Add New button above, you are positioned on the<br>Contractor Type field ready to enter a new type.<br>- or - |  |  |  |  |  |
|          | To add a new Contractor Type, click the <b>Add Type</b> button next to the Type field.                                                 |  |  |  |  |  |
|          | You will see this field for defining the Contractor Type:<br>Type New Type                                                             |  |  |  |  |  |
|          | Type over the temporary name of "New Type" with the description of this kind of                                                        |  |  |  |  |  |
|          | Contractor. Examples would be:                                                                                                    |  |  |  |  |  |
|          | Exterminator                                                                                                    |  |  |  |  |  |
|          | • Painter                                                                                                    |  |  |  |  |  |
|          | Roofer                                                                                                    |  |  |  |  |  |
|          | Entering the name of the new Contactor Type would look like this:                                                                      |  |  |  |  |  |
|          | Type Exterminator                                                                                                    |  |  |  |  |  |
|          | Simply press the TAB key to record this Contractor Type and continue.                                                                  |  |  |  |  |  |

#### **Add Contractor Info**

Complete the Contractor fields or use the Browse Vendor button Browse Vendors to select the Contractor from the Vendor File, since, after all, the Contractor has to be paid by the community so the company should be in the Vendor File. If you select the Contractor from the Vendor File, it will complete many of the fields on the screen for you.

Complete these fields for a new Contractor:

| Name         | The Contractor company or individual's Name.                                                                                       |
|--------------|----------------------------------------------------------------------------------------------------|
| Address      | The <b>Mailing Address</b> for this Contractor. There are several lines to enter the complete mailing address for this Contractor. |
| Phone #      | The main <b>Phone</b> # for this Contractor.                                                                                       |
| Emergency #  | An after-hours or <b>Emergency</b> phone # for this Contractor.                                                                    |
| Fax #        | The <b>Fax</b> # for this Contractor.                                                                                              |
| Contact Name | A Contact Name for this Contractor.                                                                                                |
| Notes        | Enter free form <b>Notes</b> about this Contractor.                                                                                |
|              |                                                                                                    |

A completed Contractors screen would look like this:

#### Contractors

|        | Community I       | Fact Sheet        | _                                     |                                       |             |                |              | 🛛        |
|--------|-------------------|-------------------|---------------------------------------|---------------------------------------|-------------|----------------|--------------|----------|
|        | General           | Location & Access | Amenities                             | Legal                                 | Insurance   | Contractors    | Special Info | Attorney |
|        | _                 | -XX - Samp        | le Condominiu                         | 1m                                    |             |                |              |          |
|        | ©<br><u>S</u> ave |                   | Type Law                              | ın Service                            | •           | Add Type D     | elete Type   |          |
|        |                   | 1                 | Name PRE<br>Address 306               | ECISION CUT LAWN:<br>00 Greenway Blvd | 5           | Browse Vendors | 5            |          |
|        | Attachments       | 1                 | Phone # 301                           | sville, MD 20876<br>-999-1111         |             |                |              |          |
|        | EXIT              | 1                 | Emergency # 301 Fax # 301 ContactName | -999-2222                             |             |                |              |          |
|        | Läu               |                   | Notes                                 | ( Michael                             |             |                |              |          |
|        |                   |                   |                                       |                                       |             | Add New        | Delete       |          |
| lick o | n any of th       | e fields to       | change or c                           | orrect infor                          | mation.     |                |              |          |
|        | 0<br>Save         | Click the         | Save button                           | n to save yo                          | ur changes. |                |              |          |

## **Special Info**

Information about the community that you wish to keep track of. There are a number of blank fields you can label, the enter custom information into the data fields.

| Special Info |
|--------------|
|--------------|

Click the **Special Info** tab to defined information or view/change the Special Info already entered.

You will see the Special Info screen with up to 10 free form text fields to define and track any community information you wish.

|                 | Location & Access                                                                    | Amenities                                               | Legal                                    | Insurance                                                | Contractors                | Special Info             | Attorney   |
|-----------------|--------------------------------------------------------------------------------------|---------------------------------------------------------|------------------------------------------|----------------------------------------------------------|----------------------------|--------------------------|------------|
|                 |                                                                                      | Candaminin                                              |                                          |                                                          |                            | ] [                      |            |
|                 | Field                                                                                | De                                                      | scription                                |                                                          |                            |                          |            |
|                 | Tennis Court                                                                         | Use n                                                   | nain hallway door l                      | key to unlock gate.                                      |                            |                          |            |
| <u>s</u> ave    | Park Access                                                                          | There                                                   | is parking in the p                      | oark itself, so no need I                                | or park visitors to pa     | rk in the condo's parkir | ng lots. 🔼 |
| -               |                                                                                      |                                                         |                                          |                                                          |                            |                          |            |
| <u>R</u> eports | - II.                                                                                |                                                         |                                          |                                                          |                            |                          | ~          |
| Ø               |                                                                                      |                                                         |                                          |                                                          |                            |                          |            |
| Attachments     |                                                                                      |                                                         |                                          |                                                          |                            |                          | <u>_</u>   |
| EXIT            |                                                                                      |                                                         |                                          |                                                          |                            |                          |            |
| Exit            |                                                                                      |                                                         |                                          |                                                          |                            |                          | <u> </u>   |
|                 |                                                                                      |                                                         |                                          |                                                          |                            |                          |            |
|                 |                                                                                      |                                                         |                                          |                                                          |                            |                          |            |
|                 |                                                                                      |                                                         |                                          |                                                          |                            |                          |            |
|                 |                                                                                      |                                                         |                                          |                                                          |                            |                          | <u> </u>   |
|                 |                                                                                      |                                                         |                                          |                                                          |                            |                          |            |
| diama hor       | y to use this s                                                                      | arean to a                                              | tup and r                                | naintain Sna                                             | aial Info al               | out the com              | munity     |
| uiscuss nov     |                                                                                      |                                                         |                                          |                                                          |                            |                          | a          |
|                 | In this colu                                                                         | imn you ca                                              | an name t                                | he Special II                                            | ifo you wis                | sh to track.             | Simply cli |
|                 |                                                                                      |                                                         |                                          | W Renkind                                                |                            |                          |            |
|                 |                                                                                      | <b>Field</b> lab                                        | ol <b>Dro</b> cc                         | the TAP lease                                            | to save th                 | o Field lobel            | and move   |
|                 | Type in the                                                                          | r ieiu lad                                              | CI. FIC55                                | the TAD Key                                              | to save in                 | e Field label            |            |
|                 | Type in the Description                                                              | n field.                                                |                                          |                                                          |                            |                          |            |
| ription         | Type in the<br>Description<br>Enter free<br>track of:                                | n field.<br>form text v                                 | which des                                | cribes or exj                                            | plains the S               | pecial Info              | you wish t |
| ription         | Type in the<br>Description<br>Enter free<br>track of:<br>Boats and RV                | n field.<br>form text v<br>'s can be park               | which des<br>.ed in the field            | cribes or exj                                            | plains the S               | pecial Info              | you wish t |
| ription         | Type in the<br>Description<br>Enter free<br>track of:<br>Boats and RV<br>Press the T | n field.<br>form text v<br>'s can be park<br>'AB key to | which des<br>ed in the field<br>save the | cribes or exp<br>d next to the swi<br><b>Description</b> | plains the S<br>mming pool | pecial Info              | you wish t |

\_\_\_\_ . . . .

|                    | Fact Sheet        | Y                 |                       | Ύ                        | (                        | ( )                     |            |
|--------------------|-------------------|-------------------|-----------------------|--------------------------|--------------------------|-------------------------|------------|
| General            | Location & Access | Amenities         | Legal                 | Insurance                | Contractors              | Special Info            | Attorney   |
|                    | -XX - Sample      | Condominiu        | m —                   |                          |                          |                         |            |
| (b)                | Field             | De                | escription            | eu to unlock aste        |                          |                         |            |
| <b>C</b>           | I Chinis Court    | 0.001             | nain naimay door k    | cy to amocit gate.       |                          |                         | ~          |
| <u></u> ave        | Park Access       | There             | e is parking in the p | ark itself, so no need f | or park visitors to parl | k in the condo's parkir | ng lots. 🔼 |
|                    |                   |                   |                       |                          |                          |                         | <u> </u>   |
| <u>R</u> eports    | RV Parking        | Boats             | and RV's can be p     | parked in the field next | to the swimming poo      | bl                      | ~          |
| , n                | I                 |                   |                       |                          |                          |                         |            |
|                    |                   |                   |                       |                          |                          |                         | <u> </u>   |
| <u>Attachments</u> |                   |                   |                       |                          |                          |                         |            |
| EVIT               |                   |                   |                       |                          |                          |                         |            |
| EAIT               |                   |                   |                       |                          |                          |                         |            |
| <u> </u>           |                   |                   |                       |                          |                          |                         |            |
|                    |                   |                   |                       |                          |                          |                         | ~          |
|                    |                   |                   |                       |                          |                          |                         |            |
|                    |                   |                   |                       |                          |                          |                         |            |
|                    |                   |                   |                       |                          |                          |                         |            |
|                    |                   |                   |                       |                          |                          |                         | <u> </u>   |
|                    |                   |                   |                       |                          |                          |                         | ÷.         |
|                    |                   | 1                 |                       |                          |                          |                         |            |
| ick on any of the  | ne fields to cha  | ange or co        | orrect info           | rmation.                 |                          |                         |            |
| 0                  | Click the Sav     | <b>e</b> button t | to save you           | ur changes.              |                          |                         |            |
| <u>S</u> ave       |                   |                   |                       |                          |                          |                         |            |

# Attorney

The law firm this community uses for legal opinions, legal issues, and collections and compliance actions.

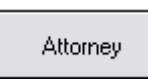

Click the **Attorney** tab to setup or view/change the Attorney info for the community.

You will see the Attorney screen for keeping track of the Attorney for the community.

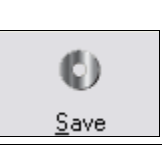

Click the **Save** button to save your changes.

# Reports

You can print a report with ALL the Community Fact Sheet info or print a report for just selected pages. This can be handy for updating binders you store in the office containing the Community Fact Sheet info.

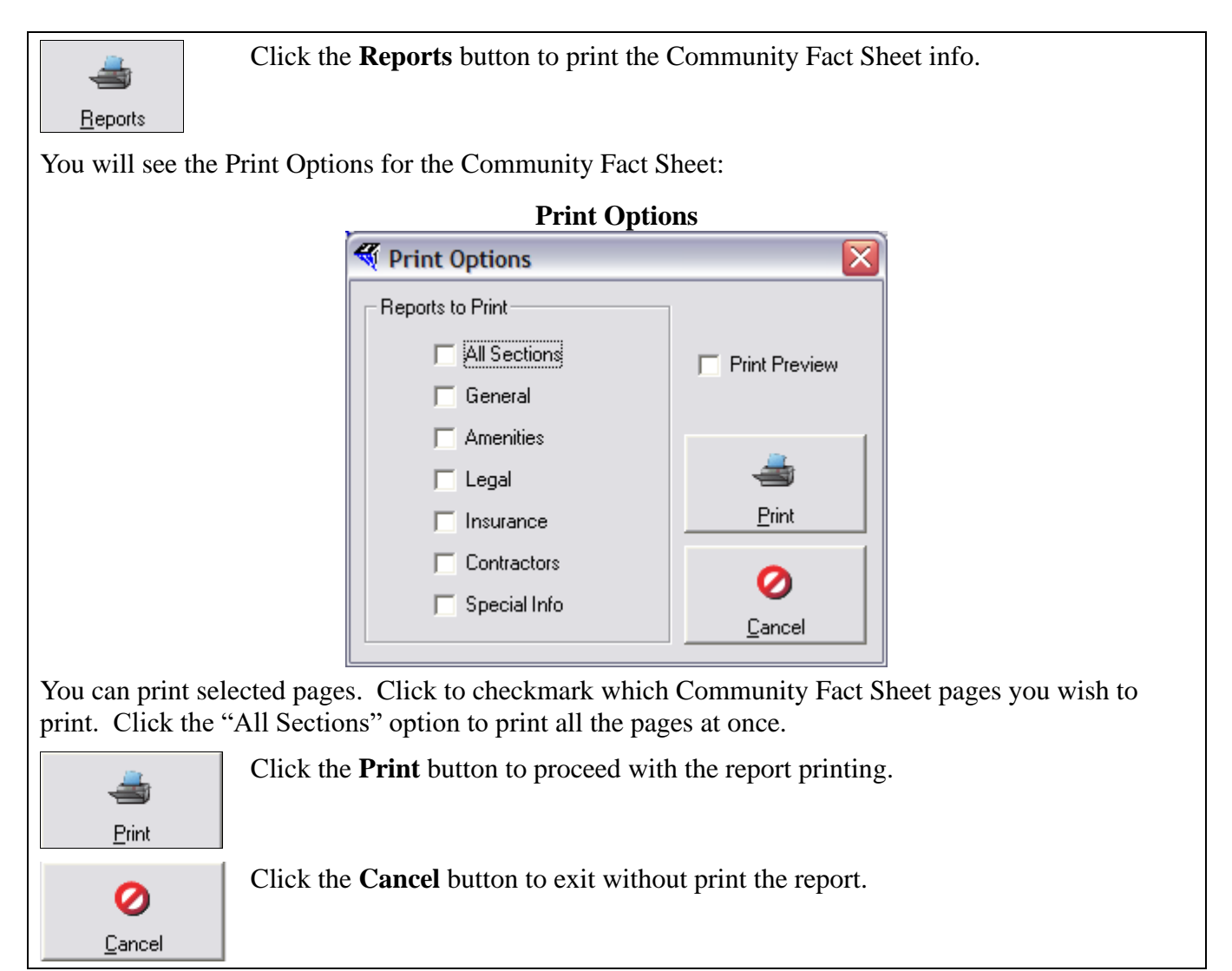

# Attachments

Attachments can be pictures, files, Word® documents, or any type of digitized data. For example, you might wish to store a complete set of the community's organizing documents, such as the Declaration or Covenants, Conditions, and Restrictions along with the Bylaws. That way, they are stored in a centralized location that is available to anyone in the management office.

While you see the **Attachment** button on the left side of the screen on all the pages of the Community Fact Sheet, no matter what page you are on, the Attachments are stored in the same location on your computer. They are just available to view or add on any of the Community Fact Sheet pages.

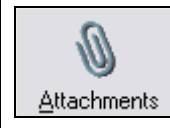

Click the **Attachments** button to see any attachments or to attach a new digitized item.

You will see the **Attachments** screen for the Community Fact Sheet:

|                 | A            | ttachment  | S                               |   |
|-----------------|--------------|------------|---------------------------------|---|
| Kattachment Cor | ntrol        |            |                                 | X |
|                 | View Details | - 🖻 🖂 🖉    | 3                               |   |
| -               | Name         | Attached   | File Location / Name            |   |
| Add Attachment  | MANAGEMENT   | 02/19/2009 | C:\TOPS2000VXX\Attach\CF1_1.doc |   |
|                 |              |            |                                 |   |
|                 |              |            |                                 |   |
| View Selected   |              |            |                                 |   |
|                 |              |            |                                 |   |
| <u>R</u> emove  |              |            |                                 |   |
|                 |              |            |                                 |   |
| EXIT            |              |            |                                 |   |
| E <u>x</u> it   |              |            |                                 |   |
|                 |              |            |                                 |   |

It shows any existing Attachments with the following information:

- Name The Name the Attachment is stored as.
- Attached The Date the Attachment was stored in the Community Fact Sheet.
- File Location/Name The drive letter and folder path where the Attachment is physically stored.

Notice there are buttons down the left side of the screen. We'll review the steps for working with **Attachments**.

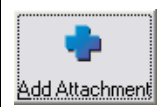

Click the Add Attachments button to add a new Attachment to the community.

You will see a Windows® file browse screen open so you can select the file you wish to attach.

File Browse

| Open                                              |                                                                                                    | ? 🗙            |
|---------------------------------------------------|----------------------------------------------------------------------------------------------------|----------------|
| Look in:                                          | My Notebook 🔹 🔄 🔁                                                                                     |                |
| My Recent<br>Documents<br>Desktop<br>My Documents | Classes<br>Personal<br>Projects<br>Helpful Tips.one<br>Meetings.one<br>Research.one<br>Side Notes.one |                |
| My Computer                                       |                                                                                                    |                |
| My Network<br>Places                              | File name: Files of type: Open as read-only                                                           | Open<br>Cancel |

Navigate using the standard Windows® file browsing options shown above to locate the file you wish to attach.

Click to highlight the file you wish to attach:

| Open         |                      |              |   |          |     |
|--------------|----------------------|--------------|---|----------|-----|
| Look in:     | My Notebo            | ook          | • | + 🗈 💣 🎟+ |     |
|              | Classes              |              |   |          |     |
| My Recent    | Personal<br>Projects |              |   |          |     |
| Documents    | Helpful Tips         | .one         |   |          |     |
|              | Meetings.or          | ne           |   |          |     |
| Desktop      | Miscellaneo          | us.one       |   |          |     |
| Doornop      | Research.o           | ne           |   |          |     |
| $\sim$       | Side Notes.          | one          |   |          |     |
| My Documents |                      |              |   |          |     |
|              |                      |              |   |          |     |
| Mu Computer  |                      |              |   |          |     |
| My Computer  |                      |              |   |          |     |
|              | File name:           | Meetings.one |   | -        | Ope |
| My Network   | Files of type:       |              |   | •        | Can |
|              |                      | 1            |   |          | _   |

Double click to select the file.

You will then see the file you selected added as an Attachment to this community:

| 🍕 Attachment Cor | ntrol        |            |                                 | X |
|------------------|--------------|------------|---------------------------------|---|
|                  | View Details | - 🖻 🖂 🖉    | 5                               |   |
| -                | Name         | Attached   | File Location / Name            |   |
| Add Attachment   | 🔁 MANAGEMENT | 02/19/2009 | C:\TOPS2000VXX\Attach\CF1_1.doc |   |
|                  | Meetings.one | 02/23/2009 | C:\T0PS2000\XX\Attach\CF1_2.one |   |
| <b>*</b>         |              |            |                                 |   |
| ⊻iew Selected    |              |            |                                 |   |
|                  |              |            |                                 |   |
| <u>R</u> emove   |              |            |                                 |   |
| EXIT             |              |            |                                 |   |
| E <u>x</u> it    |              |            |                                 |   |

The **Attachment** is automatically saved in this community. You may click the **Exit** button to go back to the Community Fact Sheet.

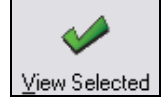

Highlight an Attachment, then either double click it or click on the **View Selected** button to open the Attachment so you can view it.

**()** <u>R</u>emove

To remove an Attachment, simply click to highlight it, then click the **Remove** button.

You will see this warning before the Attachment is removed:

|                         | Warning                                                                           |
|-------------------------|-----------------------------------------------------------------------------------|
|                         | Attachment Control                                                                |
|                         | Are you sure you want to delete attachment 'Meetings.one' ?                       |
|                         | Yes No                                                                            |
| The default answer is I | NO to prevent accidentally deleting of the selected file. Click on the YES button |
| to delete the file.     |                                                                                   |

This completes the manual section on the Community Fact Sheet.